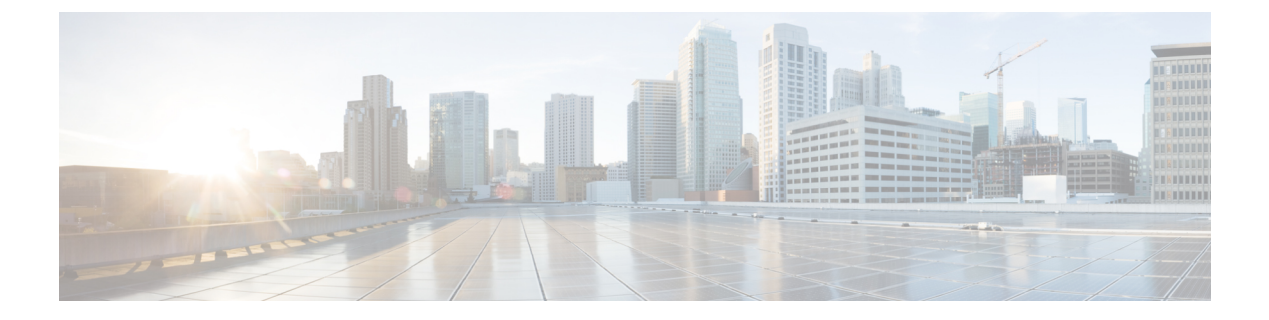

# **Reports**

This chapter contains the following sections:

- About Reports, on page 1
- Viewing the Lifecycle Report, on page 1
- Viewing the End of Life Report, on page 3
- Viewing the Maintenance Report, on page 4
- Viewing the Wireless Network Report, on page 5
- Viewing the Wireless Client Report, on page 8

#### **About Reports**

The **Reports** option in the Cisco Business Dashboard provides a series of reports about your network. The reports provided include:

- Lifecycle—Provides a summary of the lifecycle status of the devices in the network.
- End of Life—Shows any devices that have an End of Life bulletin published.
- Maintenance—Lists all devices and their warranty state and whether the device has an active support contract.
- Wireless Network— Shows information about the wireless environment, including SSIDs, access points, and spectrum usage.
- Wireless Client—Displays details about wireless clients seen on the network.

### **Viewing the Lifecycle Report**

The **Lifecycle Report** provides a high level view of the status of the network devices, taking into account both software and hardware lifecycle status.

|                  | Cisco Business Dashboard Reports |               |             |                |                        |                                                                 |                                |                     |                                                       |
|------------------|----------------------------------|---------------|-------------|----------------|------------------------|-----------------------------------------------------------------|--------------------------------|---------------------|-------------------------------------------------------|
| Lifecycle Report |                                  |               |             |                |                        |                                                                 |                                |                     |                                                       |
| III C            |                                  |               |             |                |                        |                                                                 |                                | All Organizations 👻 | Network Name/Hostname/Model Q                         |
| Network Name     | Organization                     | Hostname      | Device Type | ≎ Model        | Week of<br>Manufacture | <ul> <li>Firmware</li> <li>Update</li> <li>Available</li> </ul> | Current<br>Firmware<br>Version | End of Life Status  | Maintenance Status                                    |
| Branch 1         | Default                          | switchbf1705  | Switch      | CBS350-24FP-4X | Week 32, 2020          | 3.1.1.7                                                         | 3.1.1.7                        |                     | No data available. Contact<br>support for assistance. |
| Branch 1         | Default                          |               | IP Phone    |                |                        |                                                                 | sip6821.11-3-3                 |                     |                                                       |
| Branch 1         | Default                          | CBW150AXM     | AP          | CBW151AXM-B    |                        | 10.0.2.0                                                        | 10.0.251.82                    | End of Sale         | Under Warranty                                        |
| Branch 1         | Default                          | switch0294f9  | Switch      | SG350-8PD      | Week 35, 2017          | 2.5.8.15                                                        | 2.5.8.12                       |                     | No data available. Contact<br>support for assistance. |
| Branch 1         | Default                          | router445614  | Router      | RV345          | Week 22, 2016          | 1.0.03.26                                                       | 1.0.03.22                      |                     | No data available. Contact support for assistance.    |
| Branch 1         | Default                          |               | IP Phone    |                |                        |                                                                 | DBS-110-3PC                    |                     |                                                       |
| Branch 1         | Default                          | AP6C41.0E22.0 | AP          | CBW240AC-B     |                        | 10.6.1.0                                                        | 10.0.252.45                    |                     | Under Warranty                                        |
| Branch 1         | Default                          | APF01D-2D9E   | AP          | CBW150AX-B     |                        | 10.0.2.0                                                        | 10.0.251.81                    |                     | No data available. Contact<br>support for assistance. |
| Branch 1         | Default                          | ATA191        | IP Phone    | SPA122         |                        |                                                                 | ATA19x.11-2-2                  |                     | No data available. Contact<br>support for assistance. |
| Branch 1         | Default                          | SEPD4ADBDF4F  | IP Phone    |                |                        |                                                                 | sip68xx.11-3-6                 |                     |                                                       |

The following table describes the information provided in this report.

| Field                     | Description                                                                                                    |
|---------------------------|----------------------------------------------------------------------------------------------------|
| Network Name              | The name of the network in which the device is located.                                                                                   |
| Organization              | The organization the device belongs to.                                                                                                   |
| Hostname                  | The hostname of the device.                                                                                                    |
| Device Type               | The type of device.                                                                                                    |
| Model                     | The model number of the device.                                                                                                    |
| Week of Manufacture       | The date of manufacture for the device, displayed as week number and year.                                                                |
| Firmware Update Available | Displays the latest firmware version available for the device, or states that the device firmware is currently up to date.                |
| Firmware Version          | Displays the current firmware version running on the device.                                                                              |
| End of Life Status        | Specifies if an End of Life bulletin has been published for the device and the date of the next key milestone in the End of Life process. |
| Maintenance Status        | Specifies if the device is currently under warranty or covered by a support contract.                                                     |

The row in the table for a device that may require attention is color-coded to indicate the urgency. For example, a device with a published End of Life bulletin will be colored orange if the End of Support milestone has not been reached, and red if the device is no longer supported by Cisco.

The Search box located at the top of the report can be used to filter the results. Enter text in the Search box to limit the number of entries that are displayed with the matching text. Results may be limited to a specific organization using the Organization drop-down.

The column selection icon at the top left of the report can be used to customize the information displayed. Click on the icon and then use the check boxes that appear to select the columns you wish to include in the report.

# **Viewing the End of Life Report**

The **End of Life Report** lists any devices that have an **End of Life** bulletin published, along with key dates in the End of Life process, and the recommended replacement platform.

| ≡ Cisco         | ■ Cisco Business Dashboard |            |              |             | Rep               | Reports             |                      |                                      |                                             |                                     | ⊕ 🗳 ₹                   | $\bigcirc \bigcirc$  | o                   |   |
|-----------------|----------------------------|------------|--------------|-------------|-------------------|---------------------|----------------------|--------------------------------------|---------------------------------------------|-------------------------------------|-------------------------|----------------------|---------------------|---|
| End of Life R   | nd of Life Report          |            |              |             |                   |                     |                      |                                      |                                             |                                     |                         |                      |                     |   |
| <b>m</b> c      |                            |            |              |             |                   |                     |                      |                                      |                                             | All Organizations                   | Network N               | lame/Hostname/Pr     | oduct ID C          | 2 |
| Network<br>Name | Organizati                 | Product ID | Hostname     | Device Type | Current<br>Status | Date of<br>Announce | Last Date of<br>Sale | Last Date of<br>Software<br>Releases | Last Date<br>for New<br>Service<br>Contract | Last Date<br>for Service<br>Renewal | Last Date of<br>Support | Recomme<br>Replacem  | Product<br>Bulletin |   |
| Branch 1        | Default                    | CBW151AX   | CBW150AXM    | AP          | End of Sale       | 2021-04-30          | 2021-10-30           | 2022-10-30                           |                                             |                                     | 2026-10-31              | CBS350-48T-<br>4G-NA | EOL13836            |   |
| WIFI6Lab        | Default                    | CBS220-8P  | Switch304770 | Switch      | End of Sale       | 2021-04-30          | 2021-10-30           | 2022-10-30                           |                                             |                                     | 2026-10-31              | CBS350-48T-<br>4X-NA | EOL13834            |   |
| WIFI6Lab        | Default                    | CBW151AX   | CBW151ax     | AP          | End of Sale       | 2021-04-30          | 2021-10-30           | 2022-10-30                           |                                             |                                     | 2026-10-31              | CBS350-48T-<br>4G-NA | EOL13836            |   |
| WIFI6Lab        | Default                    | CBS220-8T  | Switch304996 | Switch      | End of Sale       | 2021-04-30          | 2021-10-30           | 2022-10-30                           |                                             |                                     | 2026-10-31              | CBS350-48T-<br>4X-NA | EOL13834            |   |
| ( 1 →           | ) 20 →                     | Per Page   |              |             |                   |                     |                      |                                      |                                             |                                     |                         |                      | 1-4/                | 4 |

The following table describes the information provided:

| Field                                 | Description                                                                      |
|---------------------------------------|----------------------------------------------------------------------------------|
| Network Name                          | The name of the network in which the device is located.                          |
| Organization                          | The organization the device belongs to.                                          |
| Product ID                            | The product ID or part number of the device.                                     |
| Hostname                              | The hostname of the device.                                                      |
| Device Type                           | The type of device.                                                              |
| Current Status                        | The stage at which the End of Life process of the product is at.                 |
| Date of Announcement                  | The date the End of Life bulletin was published.                                 |
| Last Date of Sale                     | The date after which the product will no longer be sold by Cisco.                |
| Last Date of Software<br>Releases     | The date after which no more software versions will be released for the product. |
| Last Date for New Service<br>Contract | The last date for taking out a new support contract on the device.               |
| Last Date for Service<br>Renewal      | The last date for renewing an existing support contract on the device.           |
| Last Date of Support                  | The date after which Cisco will no longer provide support for the product.       |
| Recommended Replacement               | The recommended replacement product.                                             |
| Product Bulletin                      | The product bulletin number and a link to the bulletin on the Cisco website.     |

Each row of the table is color-coded to indicate the stage of the End of Life process the device is at. For example, a device that has past the Last Date of Sale but not yet reached the Last Date of Support will be colored orange, and a device that is past the Last Date of Support is colored red.

The Search box located at the top of the report can be used to filter the results. Enter text in the Search box to limit the number of entries that are displayed with the matching text. Results may be limited to a specific organization using the Organization drop-down.

The column selection icon at the top left of the report can be used to customize the information displayed. Click on the icon and then use the check boxes that appear to select the columns you wish to include in the report.

### **Viewing the Maintenance Report**

The **Maintenance Report** lists all network devices which includes the warranty and support contract status information for each of them.

| ≡ Cisco Bus      | siness Dashboar    | d                | Reports     |                 |               |                                                       | $\oplus$               | 4       | 8           | ) (?  | ) 🕐    |
|------------------|--------------------|------------------|-------------|-----------------|---------------|-------------------------------------------------------|------------------------|---------|-------------|-------|--------|
| Maintenance Repo | Aaintenance Report |                  |             |                 |               |                                                       |                        |         |             |       |        |
| <b></b> C        |                    |                  |             |                 |               | All Organizations 👻                                   | Network Name/Hostname/ | Model/S | ierial Nurr | ber   | Q      |
| * Network Name   | Organization       | Hostname         | Device Type | Model           | Serial Number |                                                       | Coverage End Date      | e \$1   | Narranty    | End D | Date   |
| Branch 1         | Default            | AP6C41.0E22.009C | AP          | CBW240AC-B      | PSZ234819L2   | Under Warranty                                        |                        | 203     | 0-08-1      | 5     |        |
| Branch 1         | Default            | switchf4df88     | Switch      | CBS350-24NGP-4X | DNI24190009   | No data available. Contact<br>support for assistance. |                        |         |             |       |        |
| Branch 1         | Default            | APF01D-2D9E-0EC4 | AP          | CBW150AX-B      | DNI2535002W   | No data available. Contact<br>support for assistance. |                        |         |             |       |        |
| Branch 1         | Default            | ATA00BF7718EFF6  | IP Phone    | SPA122          | CCQ195204BI   | No data available. Contact<br>support for assistance. |                        |         |             |       |        |
| Branch 1         | Default            | switche405bd     | Switch      | CBS350-24P-4X   | FOC2418V090   | No data available. Contact<br>support for assistance. |                        |         |             |       |        |
| Branch 1         | Default            | switchbf1705     | Switch      | CBS350-24FP-4X  | FOC2432L9DT   | No data available. Contact<br>support for assistance. |                        |         |             |       |        |
| Branch 1         | Default            | switch0294f9     | Switch      | SG350-8PD       | PSZ213519ZJ   | No data available. Contact<br>support for assistance. |                        |         |             |       |        |
| Branch 1         | Default            | APF01D-2D9E-10A8 | AP          | CBW150AX-B      | DNI254509FG   | No data available. Contact<br>support for assistance. |                        |         |             |       |        |
| Branch 1         | Default            | router445614     | Router      | RV345           | PSZ20221LQS   | No data available. Contact<br>support for assistance. |                        |         |             |       |        |
|                  | Per Page           |                  |             |                 |               |                                                       |                        |         |             | 1- 20 | 0 / 24 |

The following table describes the information provided in this report.

| Field             | Description                                                 |
|-------------------|-------------------------------------------------------------|
| Network Name      | The name of the network in which the device is located.     |
| Organization      | The organization the device belongs to.                     |
| Hostname          | The hostname of the device.                                 |
| Device Type       | The type of device.                                         |
| Model             | Model number of the device.                                 |
| Serial Number     | The serial number for the device.                           |
| Status            | The current support status of the device.                   |
| Coverage End Date | The date at which the current support contract will expire. |

| Field             | Description                                                |
|-------------------|------------------------------------------------------------|
| Warranty End Date | The date at which the warranty for the device will expire. |

Each row of the table is color-coded to indicate the support status for the device. For example, a device that is approaching the expiry date of the warranty or support contract will be colored orange, while a device that is out of warranty and does not have a current support contract will be colored red.

The Search box located at the top of the report can be used to filter the results. Enter text in the Search box to limit the number of entries that are displayed with the matching text. Results may be limited to a specific organization using the Organization drop-down.

The column selection icon at the top left of the report can be used to customize the information displayed. Click on the icon and then use the check boxes that appear to select the columns you wish to include in the report.

#### Viewing the Wireless Network Report

The **Wireless Network Report** shows details about the wireless network broken down by SSID, wireless spectrum usage, and access point, and includes a list of rogue access points that have been detected. Reports can be generated for time ranges from daily to yearly using the controls at the top of the page.

Several of the data sets include a graph that shows a breakdown over time for the selected row. You can click on the labels in the legend on the graph to toggle the display of each set of data.

The following tables describes the information provided in the different sections of the report.

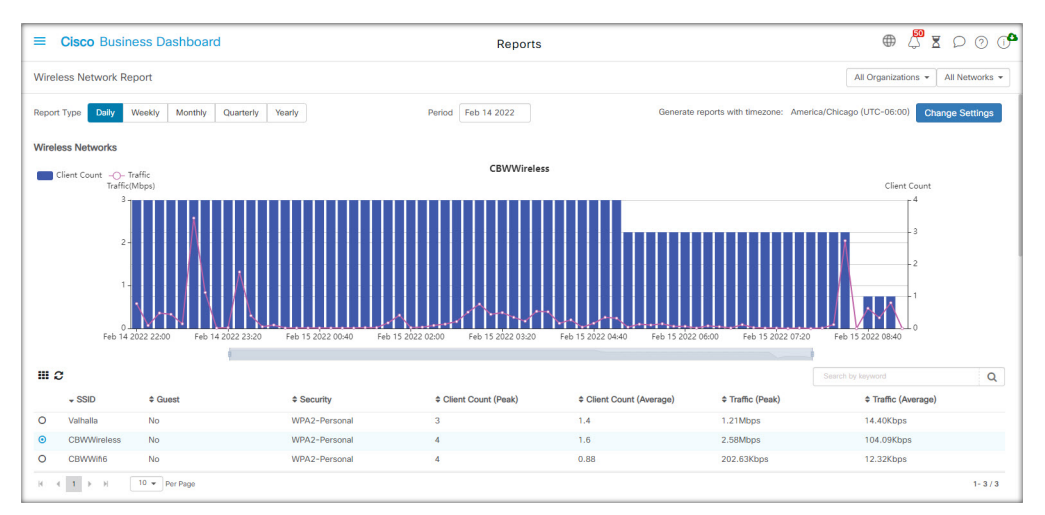

| Wireless Networks Table          |                                                  |  |  |  |
|----------------------------------|--------------------------------------------------|--|--|--|
| SSID                             | The wireless network name.                       |  |  |  |
| Network (hidden by default)      | The network where the SSID is located.           |  |  |  |
| Organization (hidden by default) | The organization the SSID belongs to.            |  |  |  |
| Guest                            | Whether the SSID is configured for guest access. |  |  |  |

| Wireless Networks Table |                                                                                                 |  |  |  |
|-------------------------|-------------------------------------------------------------------------------------------------|--|--|--|
| Security                | The security method configured for the SSID.                                                    |  |  |  |
| Client Count (Peak)     | The maximum number of clients associated with the SSID during the period covered by the report. |  |  |  |
| Client Count (Average)  | The average number of clients associated with the SSID during the period covered by the report. |  |  |  |
| Traffic (Peak)          | The maximum aggregate traffic rate through the SSID during the period covered by the report.    |  |  |  |
| Traffic (Average)       | The average aggregate traffic rate through the SSID during the period covered by the report.    |  |  |  |

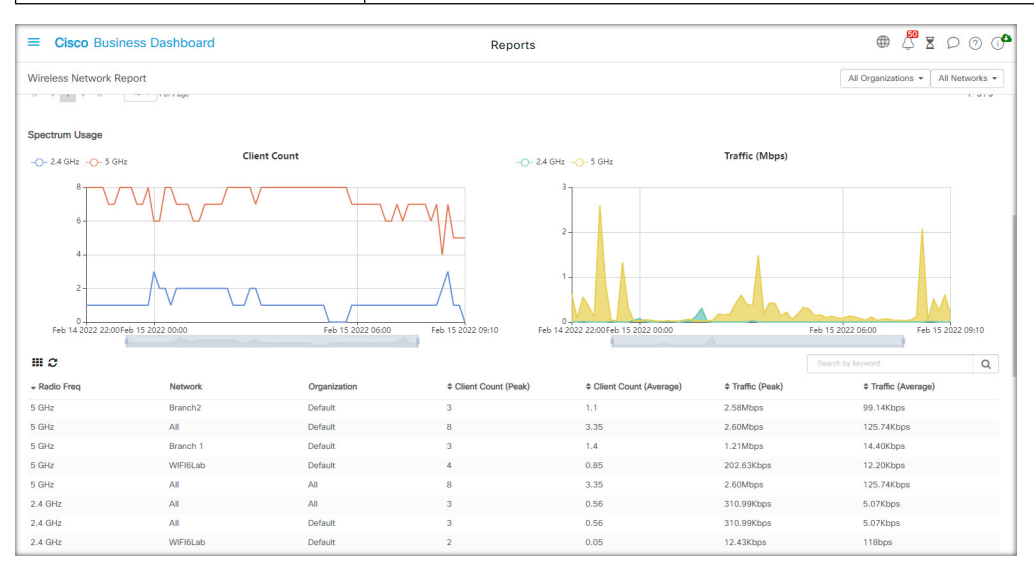

| Spectrum Usage Table   |                                                                                                    |  |  |  |  |
|------------------------|----------------------------------------------------------------------------------------------------|--|--|--|--|
| Radio Freq             | The radio frequency band in use – either 2.4GHz or 5GHz.                                               |  |  |  |  |
| Network                | The network the spectrum usage data displayed applies to.                                              |  |  |  |  |
| Organization           | The organization the spectrum usage data applies to.                                                   |  |  |  |  |
| Client Count (Peak)    | The maximum number of clients using the frequency band during the period covered by the report.        |  |  |  |  |
| Client Count (Average) | The average number of clients using the frequency band during the period covered by the report.        |  |  |  |  |
| Traffic (Peak)         | The maximum aggregate traffic rate through the frequency band during the period covered by the report. |  |  |  |  |
| Traffic (Average)      | The average aggregate traffic rate through the frequency band during the period covered by the report. |  |  |  |  |

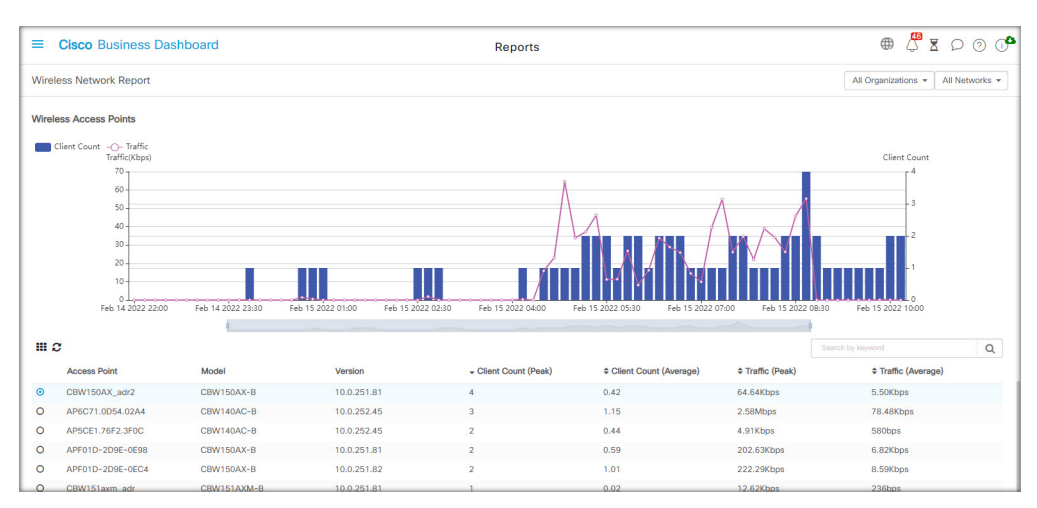

|                                  | Wireless Access Point Table                                                                             |  |  |  |  |
|----------------------------------|----------------------------------------------------------------------------------------------------|--|--|--|--|
| Access Point                     | The name of the access point.                                                                           |  |  |  |  |
| Network (hidden by default)      | The network where the access point is located.                                                          |  |  |  |  |
| Organization (hidden by default) | The organization the access point belongs to.                                                           |  |  |  |  |
| Model                            | The model of the access point.                                                                          |  |  |  |  |
| Version                          | The firmware version running on the access point.                                                       |  |  |  |  |
| Client Count (Peak)              | The maximum number of clients associated with the access point during the period covered by the report. |  |  |  |  |
| Client Count (Average)           | The average number of clients associated with the access point during the period covered by the report. |  |  |  |  |
| Traffic (Peak)                   | The maximum aggregate traffic rate through the access point during the period covered by the report.    |  |  |  |  |
| Traffic (Average)                | The average aggregate traffic rate through the access point during the period covered by the report.    |  |  |  |  |

| ■ Cisco Business Dashboard |                   |                   |                   | Reports            |           |                         |                        | 0 0       |
|----------------------------|-------------------|-------------------|-------------------|--------------------|-----------|-------------------------|------------------------|-----------|
| Wireless Network Report    | rt                |                   |                   |                    |           | All C                   | rganizations 👻 All Net | works 👻   |
| Rogue Access Points        |                   |                   |                   |                    |           |                         |                        |           |
| <b>m</b> <i>c</i>          |                   |                   |                   |                    |           |                         |                        | Q         |
| \$ SSID                    | ¢ MAC             | FirstSeen         | * LastSeen        | Total Time Visible | Channel   | Average Signal Strength | Seen By                |           |
| olsonhome                  | 5C:E2:8C:DE:08:21 | Feb 15 2022 09:05 | Feb 15 2022 09:05 |                    | 1(2.4GHz) | -51dBm                  | AP4CBC.48C0.74B8       |           |
| Hitron502A0-EasyConnect    | 84:0B:7C:D5:02:A8 | Feb 15 2022 09:05 | Feb 15 2022 09:05 |                    | 1(2.4GHz) | -80dBm                  | AP4CBC.48C0.74B8       |           |
| tamtam                     | 60:B7:6E:F9:5F:56 | Feb 15 2022 09:05 | Feb 15 2022 09:05 |                    | 1(2.4GHz) | -64dBm                  | AP4CBC.48C0.74B8       |           |
| null                       | 0E:62:A6:B0:42:C9 | Feb 15 2022 09:05 | Feb 15 2022 09:05 |                    | 1(2.4GHz) | -60dBm                  | AP4CBC.48C0.74B8       |           |
| Dirty                      | 60:6C:63:BA:42:C8 | Feb 15 2022 09:05 | Feb 15 2022 09:05 |                    | 1(2.4GHz) | -79dBm                  | AP4CBC.48C0.74B8       |           |
| CBWWifi6                   | F0:1D:2D:9E:61:AF | Feb 15 2022 09:05 | Feb 15 2022 09:05 |                    | 64(5GHz)  | -63dBm                  | AP4CBC.48C0.74B8       |           |
| Dixle                      | 90:AA:C3:30:24:C8 | Feb 15 2022 09:05 | Feb 15 2022 09:05 |                    | 1(2.4GHz) | -78dBm                  | AP4CBC.48C0.74BB       |           |
| Popeyes Guest              | 92:6C:AC:91:78:94 | Feb 15 2022 09:05 | Feb 15 2022 09:05 |                    | 1(2.4GHz) | -83dBm                  | AP4CBC.48C0.74B8       |           |
| DG860A02                   | BC:CA:B5:FB:62:E0 | Feb 15 2022 09:05 | Feb 15 2022 09:05 |                    | 1(2.4GHz) | -66dBm                  | AP4CBC.48C0.74B8       |           |
| EON-Private                | 90:6C:AC:91:78:94 | Feb 15 2022 09:05 | Feb 15 2022 09:05 |                    | 1(2.4GHz) | -83dBm                  | AP4CBC.48C0.74BB       |           |
| K ← 1 2 ▶ N                | 10 👻 Per Page     |                   |                   |                    |           |                         | 1-                     | - 10 / 18 |

| Rogue Access Points Table        |                                                                                              |  |  |
|----------------------------------|----------------------------------------------------------------------------------------------|--|--|
| SSID                             | The SSID detected.                                                                           |  |  |
| Network (hidden by default)      | The network where the detecting access point is located.                                     |  |  |
| Organization (hidden by default) | The organization the detecting access point belongs to.                                      |  |  |
| MAC                              | The MAC address of the rogue access point.                                                   |  |  |
| First Seen                       | The time at which the rogue access point was first detected.                                 |  |  |
| Last Seen                        | The time at which the rogue access point was last seen.                                      |  |  |
| Total Time Visible               | The total time that the rogue access point was online.                                       |  |  |
| Channel                          | The wireless channel used by the rogue access point.                                         |  |  |
| Average Signal Strength          | The average signal strength of the rogue access point as seen by the detecting access point. |  |  |
| Seen By                          | The access point(s) that detected the rogue access point.                                    |  |  |

### **Viewing the Wireless Client Report**

The **Wireless Client Report** shows details about the wireless clients on the network. Reports may be generated for time ranges from daily to yearly using the controls at the top of the page.

Each data sets includes graphs that shows a breakdown over time for the selected row. You may click on the labels in the legend on the graph to toggle the display of each set of data.

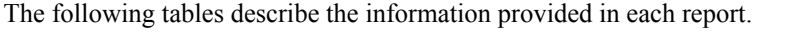

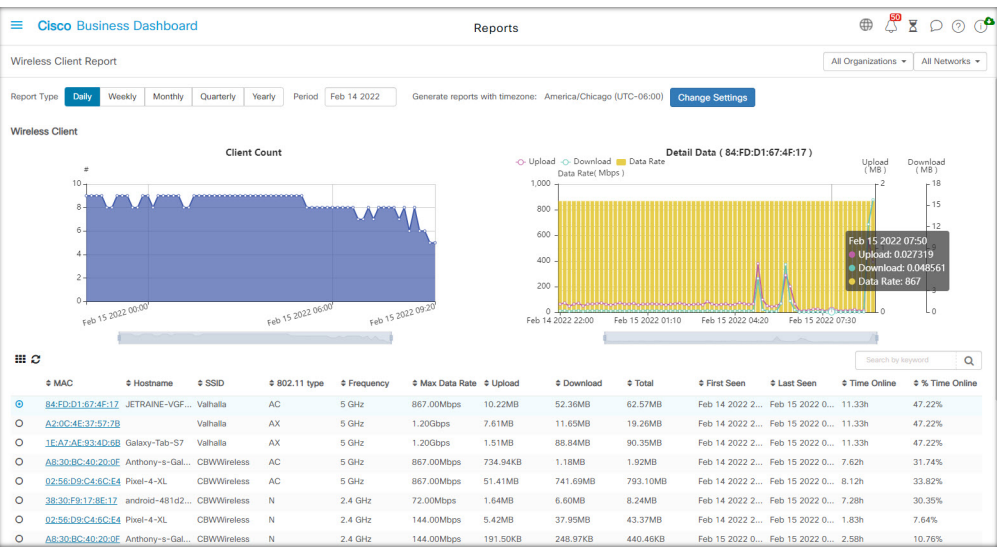

| Wireless Clients Table |                                                                                                    |  |
|------------------------|----------------------------------------------------------------------------------------------------|--|
| MAC                    | The MAC address of the client                                                                       |  |
| Hostname               | The hostname of the client, where available.                                                        |  |
| Organization           | The organization in which the client was last seen.                                                 |  |
| Network                | The network where the client was last seen.                                                         |  |
| SSID                   | The SSID the client was last associated with.                                                       |  |
| 802.11 Type            | The 802.11 variant used by the client.                                                              |  |
| Frequency              | The frequency band used by the client.                                                              |  |
| Max Data Rate          | The maximum data rate used by the client.                                                           |  |
| Upload                 | The volume of data uploaded by the client.                                                          |  |
| Download               | The volume of data downloaded by the client.                                                        |  |
| Total                  | The total volume of data sent and received by the client.                                           |  |
| First Seen             | The time at which the client was first detected.                                                    |  |
| Last Seen              | The time at which the client was last seen.                                                         |  |
| Time Online            | The total time that the client was online.                                                          |  |
| % Online Time          | The percentage of time the client was online in the total time the client was known to the network. |  |

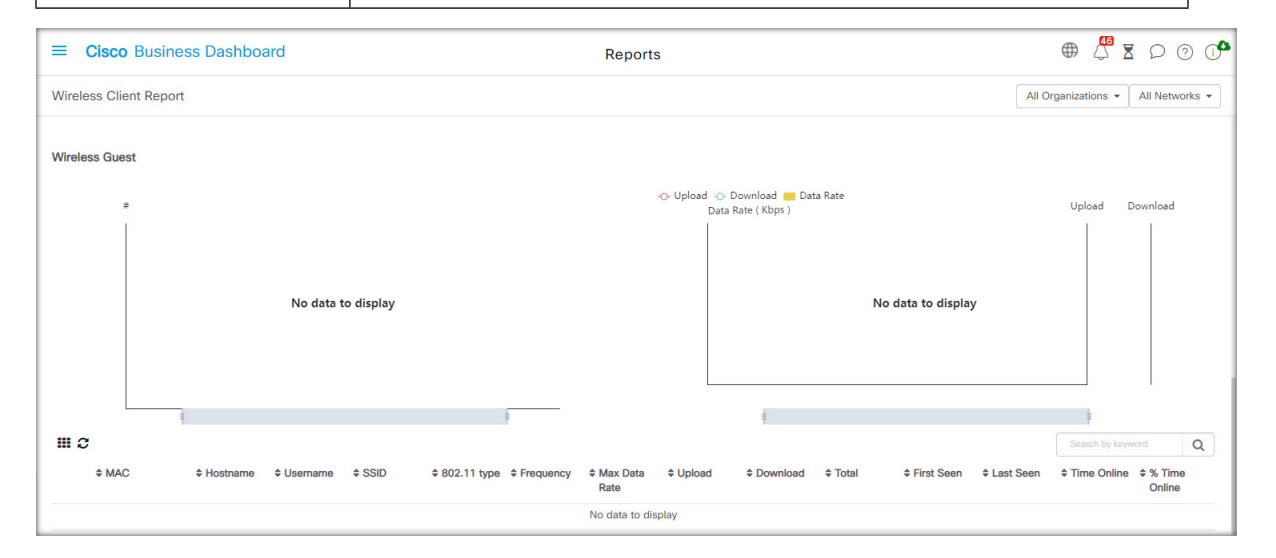

| Table | 1: | Wireles | s Guests | Table |
|-------|----|---------|----------|-------|
|-------|----|---------|----------|-------|

| Wireless Guests Table |                                                                                                    |  |  |
|-----------------------|----------------------------------------------------------------------------------------------------|--|--|
| MAC                   | The MAC address of the client.                                                                      |  |  |
| Hostname              | The hostname of the client, where available.                                                        |  |  |
| Username              | The username entered by the client in the guest portal.                                             |  |  |
| Organization          | The organization in which the client was last seen.                                                 |  |  |
| Network               | The network where the client was last seen.                                                         |  |  |
| SSID                  | The SSID the client was last associated with.                                                       |  |  |
| 802.11 Type           | The 802.11 variant used by the client.                                                              |  |  |
| Frequency             | The frequency band used by the client.                                                              |  |  |
| Max Data Rate         | The maximum data rate used by the client.                                                           |  |  |
| Upload                | The volume of data uploaded by the client.                                                          |  |  |
| Download              | The volume of data downloaded by the client.                                                        |  |  |
| Total                 | The total volume of data sent and received by the client.                                           |  |  |
| First Seen            | The time at which the client was first detected.                                                    |  |  |
| Last Seen             | The time at which the client was last seen.                                                         |  |  |
| Time Online           | The total time that the client was online.                                                          |  |  |
| % Online Time         | The percentage of time the client was online in the total time the client was known to the network. |  |  |

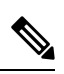

**Note** The **First Seen** and **Last Seen** timestamps are the time reported by the access point. It is recommended that all network devices implement clock synchronization using a mechanism such as the Network Time Protocol (NTP).